リモート開催の受講〈zoomの設定・留意点等について〉

## 第2回課題講習会

ウェビナー開催 視聴者側 (どのウェビナーでも)

## 1 視聴者は 参観するアイテムから 応募して下さい

## 招待状の参加リンクをクリックします

例えば スマホで応募して 当日はパソコンで見たいと思っても スマホから しか視聴できません。改めて招待状からパソコンにて応募し直し 必ずスマホ をキャンセルして下さい

2 事前に 視聴するアイテムに zoom cloud meeting をインストール し Zoom アカウントを登録して下さい サインアップ (サインインでは無 いです)して 順次入力します 料金は懸りません

パソコン: zoom.us で検索

iPhone: AppStore 起動、zoom 検索、**zoom cloud meeting** 入手 Android: Google Play ストア起動 同上

iPad: iPhone 同様

Mac:zoom.us で検索::実行できないときは

システム環境設定⇒ダウンロードしたアプリケーションの実行許可

3 他のアイテムで**zoom アカウント**を習得済の場合は サインインして アド レス・パスワード入力で 準備出来ます。

4 **確認メール**の着信を確認する(迷惑メールにならないように設定する)⇒ OK する

5 **アクティブアカウント**をタップ 氏名パスワード入力

ユーザー追加は手順スキップ

## 6テストミーティングで最終確認

PC用 iPhone Andoroido iPad 各種違うが テストミーティングをクリ ックして下さい マイク・カメラのテストが出来ます 誰とも繋がりませんから 恐れずに 料金は発生しません!

7 それ以上の zoom 料金の発生する契約レベルは必要なし

8 ウェビナーの 登録済返信メールのここをクリック で参観でき ない場合は zoom cloud meeting インストール不完全 です!